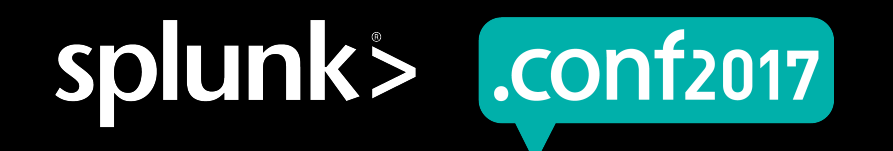

# Security Hands-on @ Pavilion

NKINC

Automate Security Operations with Phantom & Splunk

Splunk | Security Markets

September 26 | Washington, DC

# The Leader in Security Automation & Orchestration

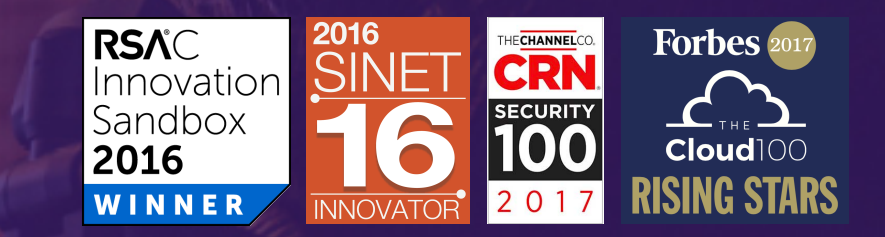

## Phantom Community Growing Larger Each Day

- Phantom Community Edition (free)
- Share Community Playbooks
- Contribute Apps
- Documentation, Training, KB Articles
- Q&A

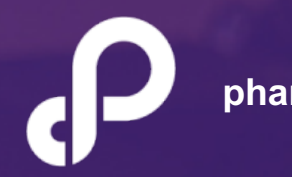

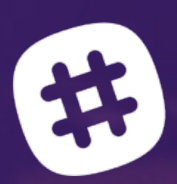

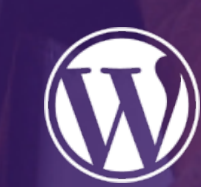

blog.phantom.us

# Objective

#### OBJECTIVE

• Learn to triage a security event using a Phantom Automation Playbook triggered by an event in Splunk.

#### • USE-CASE

- Phantom ingests a security event from Splunk.
- Event requires triage; Phantom Automation Playbook is launched.
- Results are reviewed in Phantom Mission Control; additional on demand actions launched.
- Data is posted back to Splunk for archival purposes.

#### BENEFITS

 Splunk integrated with Phantom automates event triage and streamlines security functions like investigation, hunting, enrichment, containment & recovery. This is Splunk Adaptive Response in action.

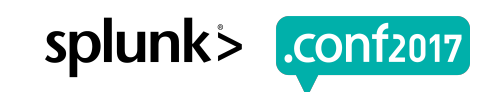

#### **SET-UP INSTRUCTION**

- Access information :
  - https://54.215.195.107/
- Login :
  - ID : (shared during session)
  - Pass : (shared during session)
- Other Instruction :
  - Ensure Chrome browser is in use

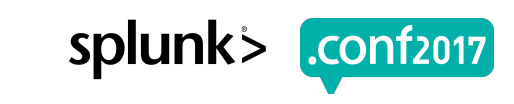

### **Ingest Event from Splunk**

| ecurity Posture Incident Review                                                   | My Investigations Glass Tab                                                            | eles Advanced Threat V      | Security Domains 🗸 🛛 Au                                                                | idit ∨ Search ∨ Configure ∨                                                                                                    |                                                 |                    |            | Enterpr                                              | rise Security |  |
|-----------------------------------------------------------------------------------|----------------------------------------------------------------------------------------|-----------------------------|----------------------------------------------------------------------------------------|----------------------------------------------------------------------------------------------------|-------------------------------------------------|--------------------|------------|------------------------------------------------------|---------------|--|
| ncident Review                                                                    |                                                                                        | Ad                          | laptive Response Actio                                                                 | ns                                                                                                    |                                                 | ×                  |            |                                                      |               |  |
| CRITICAL 0<br>HIGH 0<br>MEDUAA 0<br>LOW 6                                         | Status<br>x All<br>Owner<br>x All<br>Security Domain                                   | Name<br>Search              | Select actions to run.<br>+ Add New Acton ~<br>~ D Send to Phantom<br>Phantom Instance | rest - incident.<br>Forward results to this Server/Asset.                                                                                                    | •                                               | *                  |            | Job ✓ II III ♥ Smart Mode ✓<br>1 hour per column 2 1 |               |  |
| NFO <b>O</b>                                                                      | IA N                                                                                   | Last 24 hour                | Playbook                                                                               | community/investigate                                                                                                    | •                                               |                    | 6:00 AM    | 12:00 PM                                             |               |  |
| Edit Selected   Edit All 6 Matching Ev                                            | Tag                                                                                    | Submit                      |                                                                                        |                                                                                                    | •                                               |                    |            |                                                      |               |  |
| I Time 0                                                                          |                                                                                        | Security D                  |                                                                                        |                                                                                                    |                                                 | an 0               | Owner 0    | Actions                                              |               |  |
| - 9/19/16 8:14:29.000 PM                                                          | 4                                                                                      | Threat                      |                                                                                        |                                                                                                    |                                                 |                    | unassigned | ~                                                    |               |  |
| Description:<br>unknown                                                           |                                                                                        |                             |                                                                                        |                                                                                                    | verybadtie                                      | Run                |            |                                                      |               |  |
| Additional Fields                                                                 |                                                                                        | Value                       | 014-1-6-4-0 17702004                                                                   | Action                                                                                                    | History:                                        |                    |            |                                                      |               |  |
| Host                                                                              |                                                                                        | 10 10 0 240                 | AVIDO460583836847727998                                                                | Ŭ                                                                                                    | View all review activity for this Notable Event |                    |            |                                                      |               |  |
| Port                                                                              |                                                                                        | 345                         |                                                                                        | ~                                                                                                    | Aductive Bennesser ()                           |                    |            |                                                      |               |  |
| Source                                                                            |                                                                                        | 5.5.5.5                     |                                                                                        | ~                                                                                                    | Parapore recipiones.                            |                    |            |                                                      |               |  |
| Source Expected                                                                   |                                                                                        | false                       |                                                                                        | ~                                                                                                    | Response Mode Time                              | User Status        |            |                                                      |               |  |
| Source PCI Domain                                                                 |                                                                                        | untrust                     |                                                                                        | ×                                                                                                    | Notable saved 2016/09-1912014-29-01             | ou admin 🗸 success |            |                                                      |               |  |
| Source Requires Antivi<br>Rource Regulat Time D                                   | rus                                                                                    | false                       |                                                                                        | , and the second second s | View introspection events                       |                    |            |                                                      |               |  |
| Source Should Linke synchronize failse                                            |                                                                                        | false                       |                                                                                        | , in the second second s  | Next Steps:                                     |                    |            |                                                      |               |  |
|                                                                                   |                                                                                        |                             |                                                                                        |                                                                                                    | No Next Steps defined.                          |                    |            |                                                      |               |  |
| Event Details:<br>event_id 68E08<br>event_hash b83cb<br>eventtype modex<br>notabl | 88E-A85C-4A20-9968-231 B9787F976<br>f0605fb876c53304e6ca4754178<br>xxblie_results<br>e | \$@@notable@@b83cb49605fb87 | 5c53304e6ca4754178<br>~<br>~                                                           |                                                                                                    |                                                 |                    |            |                                                      |               |  |
| > 9/19/16 8:14:24.000 PM                                                          | 1                                                                                      | Threat                      |                                                                                        | verybadfile                                                                                                    | Low                                             | New                | unassigned | ~                                                    |               |  |
| > 9/19/16 7.48 59.000 PM                                                          | 4                                                                                      | Threat                      |                                                                                        | verybadfie                                                                                                    | Low .                                           | New                | unassigned | ~                                                    |               |  |
|                                                                                   | 4                                                                                      | Threat                      |                                                                                        | verybadfile                                                                                                    | Low                                             | New                | unassigned | ×.                                                   |               |  |
| > 9/19/16 7:13:05:000 PM                                                          |                                                                                        |                             |                                                                                        |                                                                                                    |                                                 |                    |            |                                                      |               |  |
| > 9/19/16 7:13:05:000 PM                                                          | 1                                                                                      | Threat                      |                                                                                        | verybadfie                                                                                                    | Low                                             | New                | unassigned | ~                                                    |               |  |

5

AFF10ADFF10 HTTP

Product.screen?product id=FL-DSH-01&JSESSIONID=SD5SL7FF6ADFF9
(0)d1.screen?product id=FL-DSH-01&JSESSIONID=SD5SL7FF6ADFF9
(1,1))

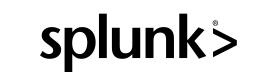

.conf2017

.conf2017

### **Phantom Automation Playbook**

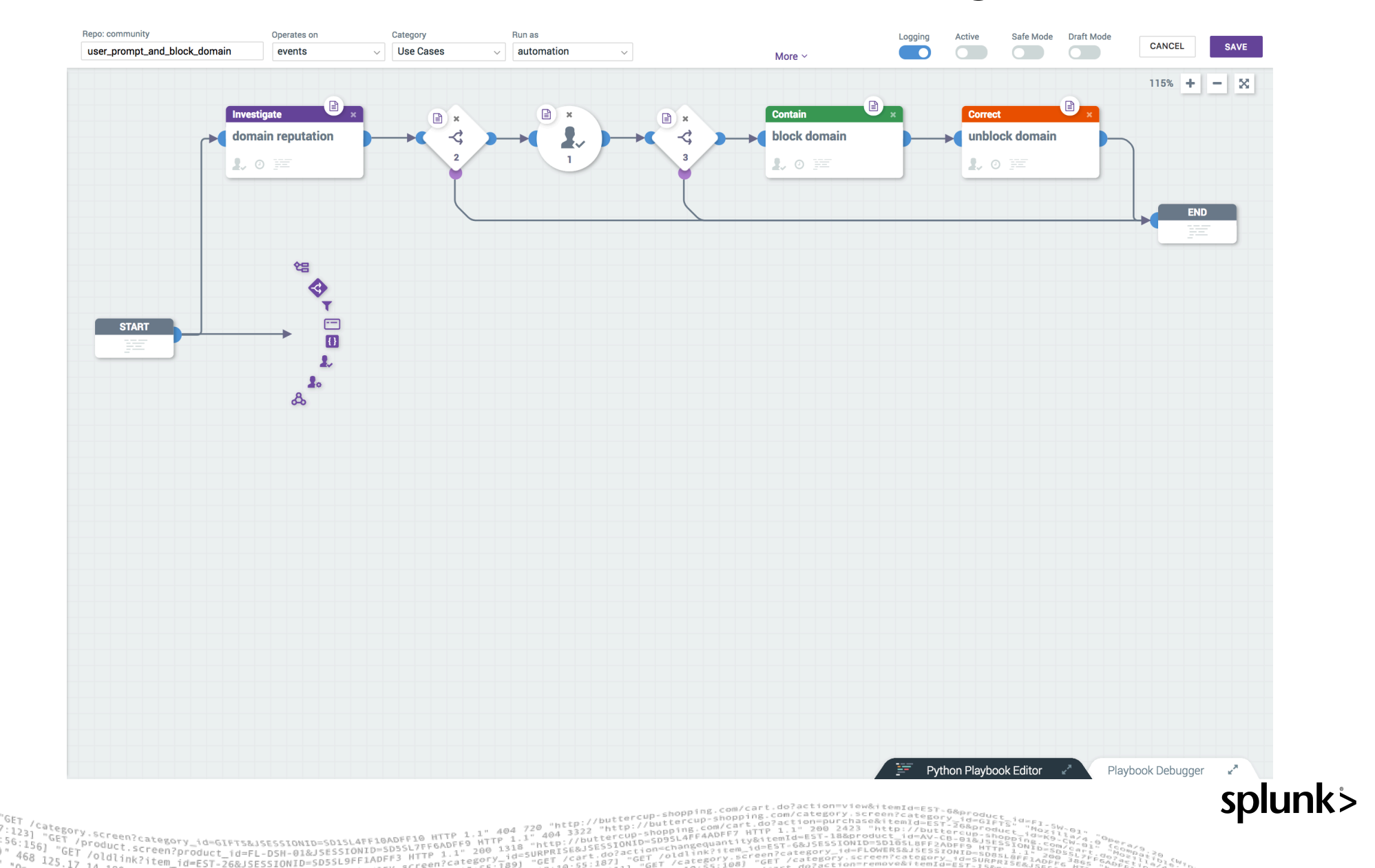

### **Phantom Mission Control**

| Phontom Search                                                                             |                                                                      |                                                                                                    |                             |                            |                                |                              |               |                              |           |  |
|--------------------------------------------------------------------------------------------|----------------------------------------------------------------------|----------------------------------------------------------------------------------------------------|-----------------------------|----------------------------|--------------------------------|------------------------------|---------------|------------------------------|-----------|--|
| MISSION CONTROL<br>C2 alert Events ID: 1075   Ov                                           | vner. admin   SLA: • Exceed                                          |                                                                                                    |                             |                            |                                |                              | 8             | LOW TLP: AMBER Set Statu     | s Resol v |  |
|                                                                                            | Timeline H                                                           |                                                                                                    |                             |                            |                                |                              |               |                              |           |  |
| MISSION GUIDANCE                                                                           | iD di                                                                | Action Name us                                                                                                    | ser initiated post data act | ion                        |                                | Schedule                     |               |                              |           |  |
| 20% Complete                                                                               | 1505                                                                 | <pre>ost data</pre>                                                                                                    |                             |                            |                                |                              |               |                              |           |  |
|                                                                                            | 1504                                                                 | Search assets                                                                                                    | a                           |                            |                                |                              |               |                              |           |  |
| Iocal/vmworld_wannacry_fast_response                                                       |                                                                      | splunk_entr                                                                                                    | Configuring                 | Configure pos              | t data on splunk_entr          |                              |               |                              |           |  |
| ⊘ local/vmworld_c2_response                                                                |                                                                      | splunk_es                                                                                                    |                             | Using App: Splunk          |                                |                              |               |                              |           |  |
| Community/investigate                                                                      |                                                                      | kafka<br>http                                                                                                    |                             | data* hos<br>string string |                                | host                         |               | oytoreertuu.com <del>-</del> |           |  |
| <ul> <li>local/add_wannacry_artifact</li> <li>local/example_update_custom_field</li> </ul> |                                                                      |                                                                                                    |                             |                            |                                | string                       |               |                              | 2 3 > 0   |  |
|                                                                                            |                                                                      | threatconnect                                                                                                    |                             | string                     |                                | source type<br>string        |               |                              |           |  |
| ACTIONS 1 of 5 completed                                                                   |                                                                      |                                                                                                    |                             | index                      |                                |                              |               | Siviguatotal                 |           |  |
| geolocate ip<br>maxmind                                                                    | ······································                               |                                                                                                    |                             | string                     |                                |                              |               | Hash                         |           |  |
| whois domain<br>whois                                                                      | 112.120.83.139 [phis<br>240.203.157.103 [phi                         |                                                                                                    |                             |                            |                                | ADD ANOTHER                  | DELETE SAVE   |                              |           |  |
| • whois ip                                                                                 | 157.103.240.203 [phi<br>41.38.18.230 [phishn<br>126 1 177 211 [phish |                                                                                                    |                             |                            |                                |                              |               |                              |           |  |
| <ul> <li>block port</li> <li>ymware nex</li> </ul>                                         | 78.243.156.115 [phis                                                 | Cancel LAUNCH                                                                                                    |                             |                            |                                |                              | Cancel LAUNCH |                              |           |  |
|                                                                                            |                                                                      | 4963 <del>v</del> S                                                                                                    |                             | Macro_Dridex               |                                | 2015-12-10<br>16:50:44       |               |                              |           |  |
|                                                                                            |                                                                      | 4990 <del>v</del> li                                                                                                    | nvoice_OfficeMacro_Dride    | ex                         | MALWARE 2015-12-14<br>16:20:44 | 2015-12-14<br>16:21:21       |               |                              |           |  |
|                                                                                            |                                                                      |                                                                                                    |                             |                            |                                |                              |               | vmware                       |           |  |
|                                                                                            | <ul> <li>hunt file</li> </ul>                                        | PROTECTWISE     Volockip                                                                                                    |                             |                            |                                | <ul> <li>block ip</li> </ul> | NSX<br>IP     |                              |           |  |
|                                                                                            |                                                                      | ad 41.38.18.230 (vmw<br>Info 78.243.156.115 (vmw                                                                                                    |                             |                            |                                |                              |               | 41.38.18.230 -               |           |  |
|                                                                                            |                                                                      | Hash         b00dc5e609c148ce7ee7a46ee1ca1a27f75468df22604a8a4ba5bd3b30be10bd         112.120.85.139           File Type         None         Descendent         Descendent |                             |                            |                                |                              |               |                              |           |  |
|                                                                                            |                                                                      |                                                                                                    |                             |                            |                                |                              |               |                              |           |  |
|                                                                                            |                                                                      | Type None                                                                                                    |                             |                            |                                |                              |               |                              |           |  |
|                                                                                            |                                                                      | Observation<br>Count                                                                                                    | None                        |                            |                                |                              |               |                              |           |  |
|                                                                                            |                                                                      |                                                                                                    |                             |                            |                                |                              |               |                              |           |  |

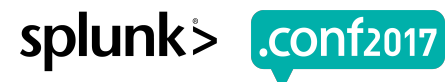

//category.screen?category\_id=GIFTS&LISESSIONID=SDISL4FF10ADFF10 HTTP 1.1" 404 720 "http://buttercup=shopping.com/category\_id=GIFTS&LISESSIONID=SDISL4FF10ADFF10 HTTP 1.1" 404 3322 "http://buttercup=shopping.com/category\_id=Biproduct\_id=A\_1/2" "http://buttercup=shopping.com/category\_id=GIFTS&LISESSIONID=SDISL4FF10ADFF10 HTTP 1.1" 404 3322 "http://buttercup=shopping.com/category\_id=Biproduct\_id=A\_1/2" "http://buttercup=shopping.com/category\_id=GIFTS&LISESSIONID=SDISL4FF10ADFF10 HTTP 1.1" 404 3322 "http://buttercup=shopping.com/category\_id=Biproduct\_id=A\_1/2" "http://buttercup=shopping.com/category\_id=Biproduct\_id=A\_1/2" "http://buttercup=shopping.co

#### STEP BY STEP GUIDE

- 1. Ingest event data from Splunk
  - Open Splunk Incident Review
  - Choose the "Send to Phantom" action for an event
  - Select the Phantom Investigate Playbook; click "Run"
- 2. Review Phantom Automation Playbook
  - Open Phantom UI
  - Chose "Playbooks" from menu and the "Investigate" Playbook from listing
  - Review Playbook to ensure process is correct for future automations
- 3. Navigate to Phantom Mission Control
  - Select the file or IP address to execute additional actions
  - Choose additional actions to run on "Launch Action" pane (e.g. block hash, block IP)

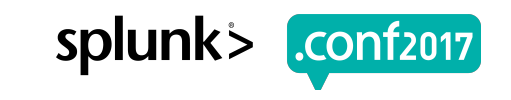